性能分析和调优 吴成井 2024-08-13 发表

## 如何查看Vcenter5.1的数据库配置

## 解决方法

问题描述

在 VMware vCenter Server 5.1 中,您可以通过以下步骤来查看其所使用的数据库配置:

1. 登录到vCenter Server:

- 使用管理员账户登录到运行 vCenter Server 5.1 的 Windows 服务器。

2. 打开注册表编辑器:

- 按 `Win + R` 键, 输入 `regedit` 并按回车键, 打开注册表编辑器。

3. 导航到vCenter Server的注册表项:

- 在注册表编辑器中, 导航到以下路径:

\*\*\*

HKEY\_LOCAL\_MACHINE\SOFTWARE\VMware, Inc.\VMware VirtualCenter\DB

- 4. 查看数据库配置:
- 在该注册表路径下,您可以看到与 vCenter Server 数据库配置相关的多个键和值,比如:
- `DSN`: 数据库的数据源名称。
- `User`: 用于连接数据库的用户名。
- 5. 获取更多详细信息:
- 如果您需要数据库的具体连接字符串或者其他详细信息,可以查看 `ODBC` 数据源:
- 打开控制面板,导航到`管理工具`并选择`数据源 (ODBC)`。
- 在 `系统DSN` 或 `用户DSN` 选项卡中查找与 vCenter DB 相关的条目。
- 选择对应的 DSN, 然后点击 `配置`, 以查看详细的连接配置。

通过这些步骤,您可以查看 vCenter Server 5.1 所用的数据库配置。如果您需要进一步操作,比如修改数据库配置文件,请确保提前备份当前配置,以防止出现意外问题。